## Nedgradering af Excel, fra 16.85 til 16.84

Den seneste opdatering af Excel har skabt problemer for mange Mac bruger, og denne korte guide vil vise hvordan man fikser det. Følg eventuelt både videoguiden samt denne guide.

## Video-guide: Excel 16.84

Først skal man have lukket Excel. Dette skal man gøre ved at tvangslukke det, hvilket kan gøres gennem "Afbryd menuen" som ligger oppe i venstre hjørne ved æblet.

|        | Afbryd apps                                                                       |
|--------|-----------------------------------------------------------------------------------|
| ⊦<br>v | lvis en app ikke svarer i et stykke tid, skal du<br>ælge den og klikke på Afbryd. |
|        | Admin By Request                                                                  |
|        | Microsoft Excel                                                                   |
| ſ      | 🧟 Safari                                                                          |
|        | Finder                                                                            |
| D      | vu kan åbne dette vindue ved at trykke på Afbryd<br>ommando-Alternativ-esc.       |
|        |                                                                                   |

Herefter skal man download Excel i sin 16.84 version. Dette kan gøres ved brug af dette link: <u>Excel 16.84</u>. (Det downloader det direkte)

Før man installerer det, skal man ind i Finder og flytte sin nuværende Excel over i papirkurven. Excel kan findes under "Apps" som Microsoft Excel.

| ×      | Vis indholdet af pakke      |
|--------|-----------------------------|
| licros | Flyt til papirkurv          |
|        | Vis info                    |
|        | Omdøb                       |
| -      | Komprimer "Microsoft Excel" |
| 4      | Dubler                      |
| ssior  | Opret henvisning            |
|        | Vis                         |
| _      | Kopier                      |
|        | Del                         |
|        |                             |
|        | Mærker                      |
|        | Hurtige kommandoer          |
|        | Ny terminal ved mappen      |
|        | Ny terminalfane ved mappen  |

Efter man har slettet Excel, kan man installere den man lige har downloadede, og så vil man have Excel 16.84.

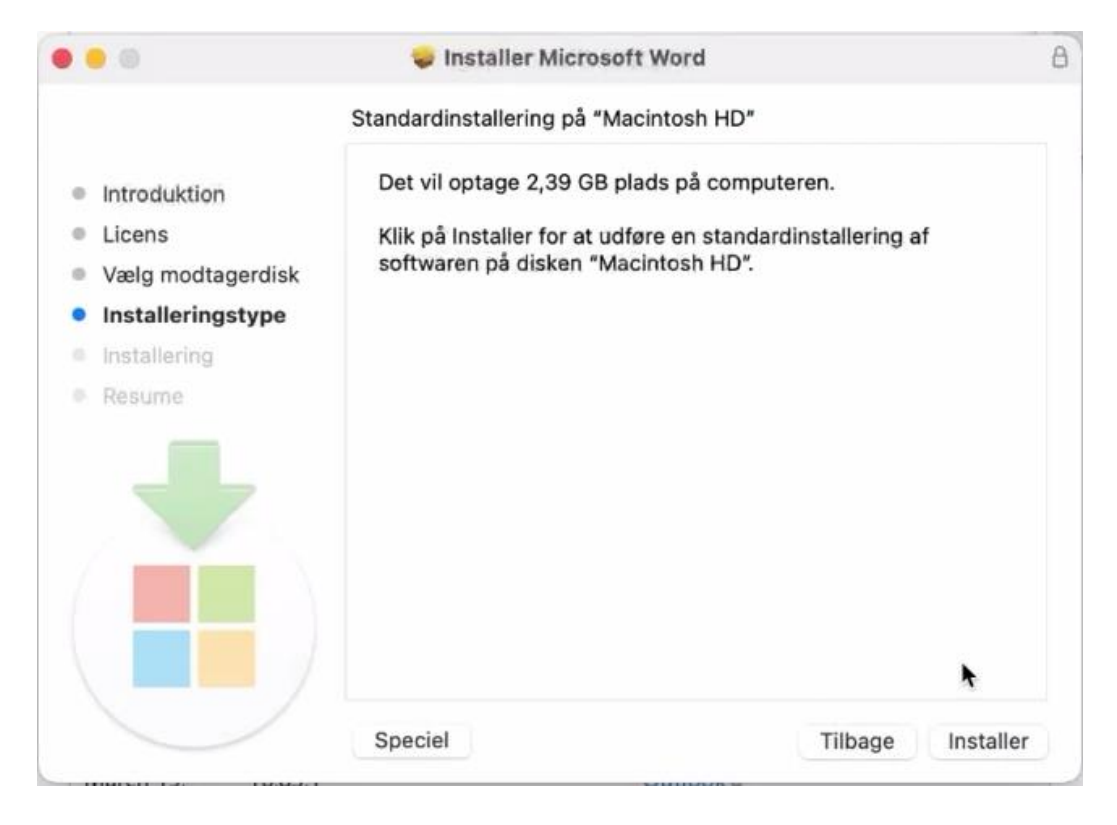

Til sidst skal man åbne Excel og sørge for at den ikke opdatere igen. Dette kan gøres under "Hjælp" og "Kontroller, om der er opdateringer", og så skal der fjernes krydset med automatisk opdatering.

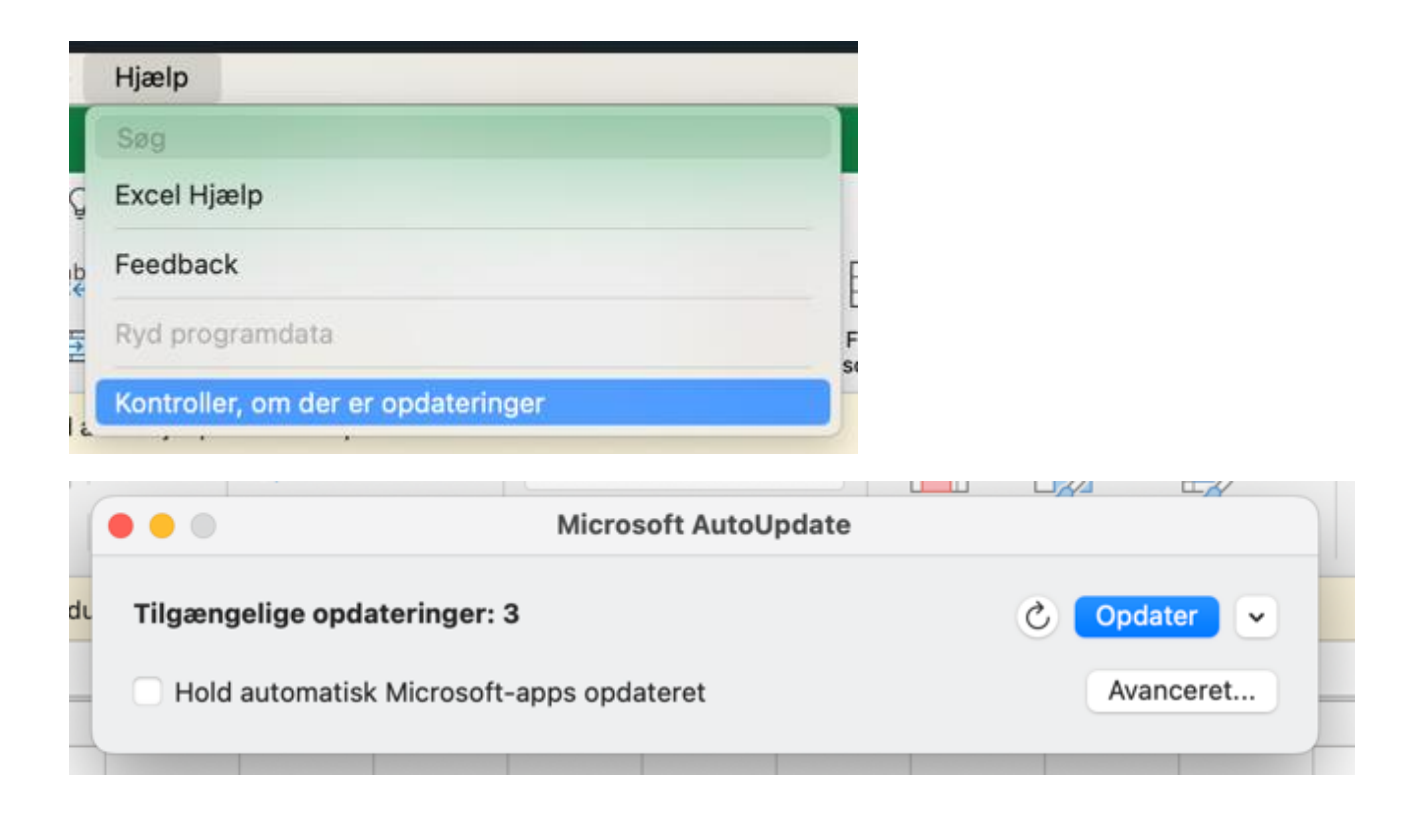